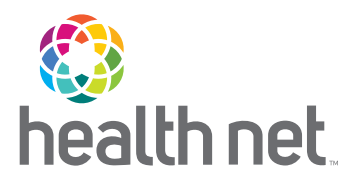

## ProviderSearch de Health Net

## **IENCUENTRE UN PROVEEDOR RÁPIDAMENTE!**

Con ProviderSearch (Búsqueda de proveedores), encontrará rápidamente la lista más actualizada de médicos calificados dentro de la red, centros de atención de urgencia, hospitales y otros tipos de proveedores de atención de salud cerca de su hogar o trabajo.

## Busque un proveedor

Le explicamos cómo hacerlo:

- 1 En nuestra página de inicio (**www.healthnet.com**), seleccione Buscar un proveedor/ProviderSearch.
- 2 Seleccione un año del plan e ingrese una ubicación (dirección, ciudad, condado o estado).
- Restrinja su búsqueda ingresando el nombre, n.º de identificación o n.º de licencia del proveedor, o el nombre del plan o de la red.

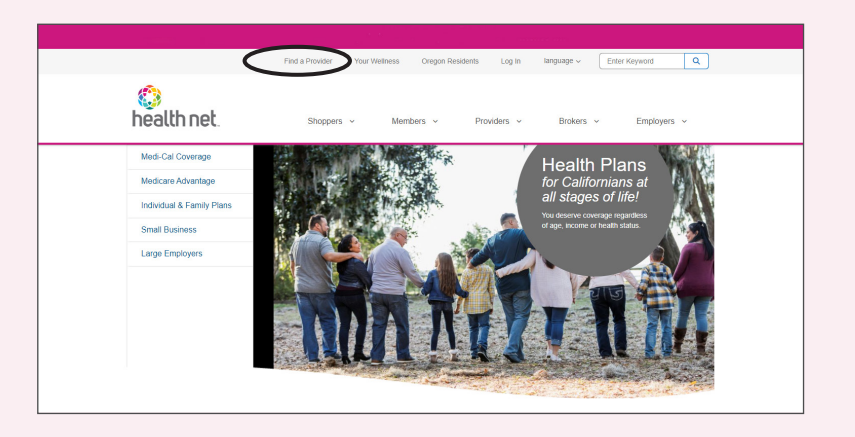

- 4 Seleccione un tipo de proveedor (médico, hospital, grupo médico, etc.) para obtener resultados.
- 5 Restrinja aún más su búsqueda por tipo de plan, especialidad, género e idiomas que habla el proveedor. Para proveedores de servicios quiroprácticos, de acupuntura, de atención dental, de la vista y de salud del comportamiento, seleccione "*Ancillary Services*" (Servicios auxiliares).
- 6 Por último, puede optar por imprimir, exportar o enviar por correo electrónico los resultados de la búsqueda.

(continúa)

Si es afiliado de un plan PPO fuera del estado, o si viaja fuera de California, cuando ingrese en *ProviderSearch*, seleccione *"Search National PPO Network"* (Buscar en la red nacional PPO).

## Buscar detalles de los proveedores

Use estos pasos para buscar los detalles que necesita para completar su solicitud de inscripción o cambiar de proveedor de atención primaria (por sus siglas en inglés, PCP).

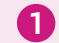

1 Siga los pasos de la página 1 para buscar un médico.

- 2 Localice al médico que quiera.
- 3 Seleccione "View Details" (Ver detalles) para ver la información del médico en un cuadro emergente.
- 4 Desplácese hacia abajo hasta la sección "Practice Detαils" (Detalles de la práctica) y elija el grupo médico de las opciones en el menú desplegable.

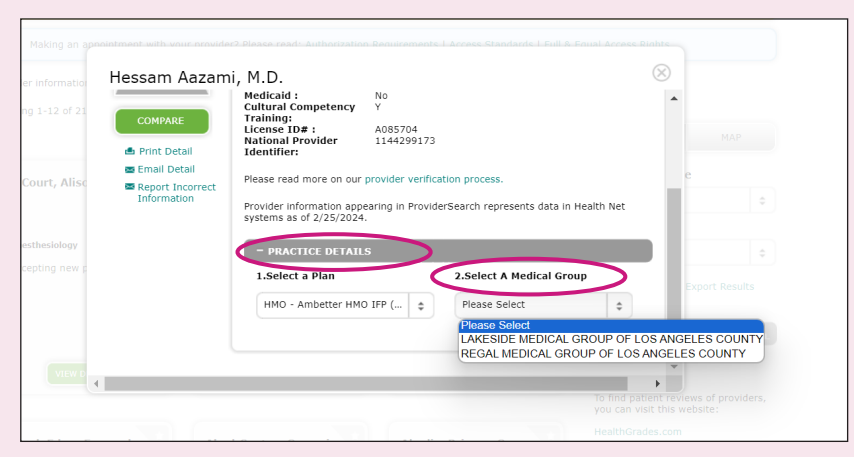

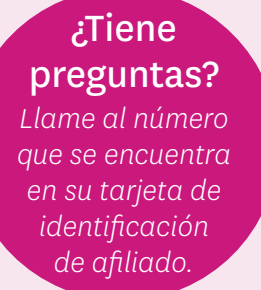

5 Después de que haya elegido el grupo médico, verá en la parte superior del cuadro emergente la identificación del grupo o la identificación del grupo médico participante (por sus siglas en inglés, PPG), que es un código de 3 o 4 dígitos, y la identificación del médico, un código de 6 dígitos. Use estos códigos para completar las solicitudes de inscripción o cambiar de PCP.

| Hessam Aazam                                                               | i, M.D.                                                                                                    |                                                                                                    | $\otimes$ |
|----------------------------------------------------------------------------|----------------------------------------------------------------------------------------------------|----------------------------------------------------------------------------------------------------|-----------|
| COMPARE<br>Print Detail<br>Email Detail<br>Report Incorrect<br>Information | Alternate Name :<br>Gender :<br>Provider Languages :<br>Pears In Practice -<br>Physician ID# :<br>Board Coefficient of the<br>Group ID/PPG ID:<br>Medicaid :<br>Cultural Competency<br>Training:<br>Provider Training and<br>Experience Treating:<br>License ID# :<br>National Provider<br>Identifier:<br>Please read more on our<br>Provider information app | Male<br>Italian, Farsi, Spanish<br>134414<br>No<br>2943<br>No<br>Y<br>A085704<br>1144299173<br>provider verification process. |           |
|                                                                            | systems as of 7/23/2024                                                                                                    |                                                                                                    |           |

Health Net of California, Inc. es una subsidiaria de Health Net, LLC y Centene Corporation. Health Net es una marca de servicio registrada de Health Net, LLC. Todas las demás marcas comerciales/marcas de servicio identificadas continúan siendo propiedad de sus respectivas compañías. Todos los derechos reservados.